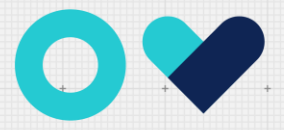

PAULA **FRASSINETT** Escola Superior<sup>+</sup>de Educação

## Configuração do Wifi no Mac

Garanta que não existem credenciais antigas armazenadas eliminando o perfil eduroam.

Para tal aceda às preferências de sistema e escolha a opção "Profiles"

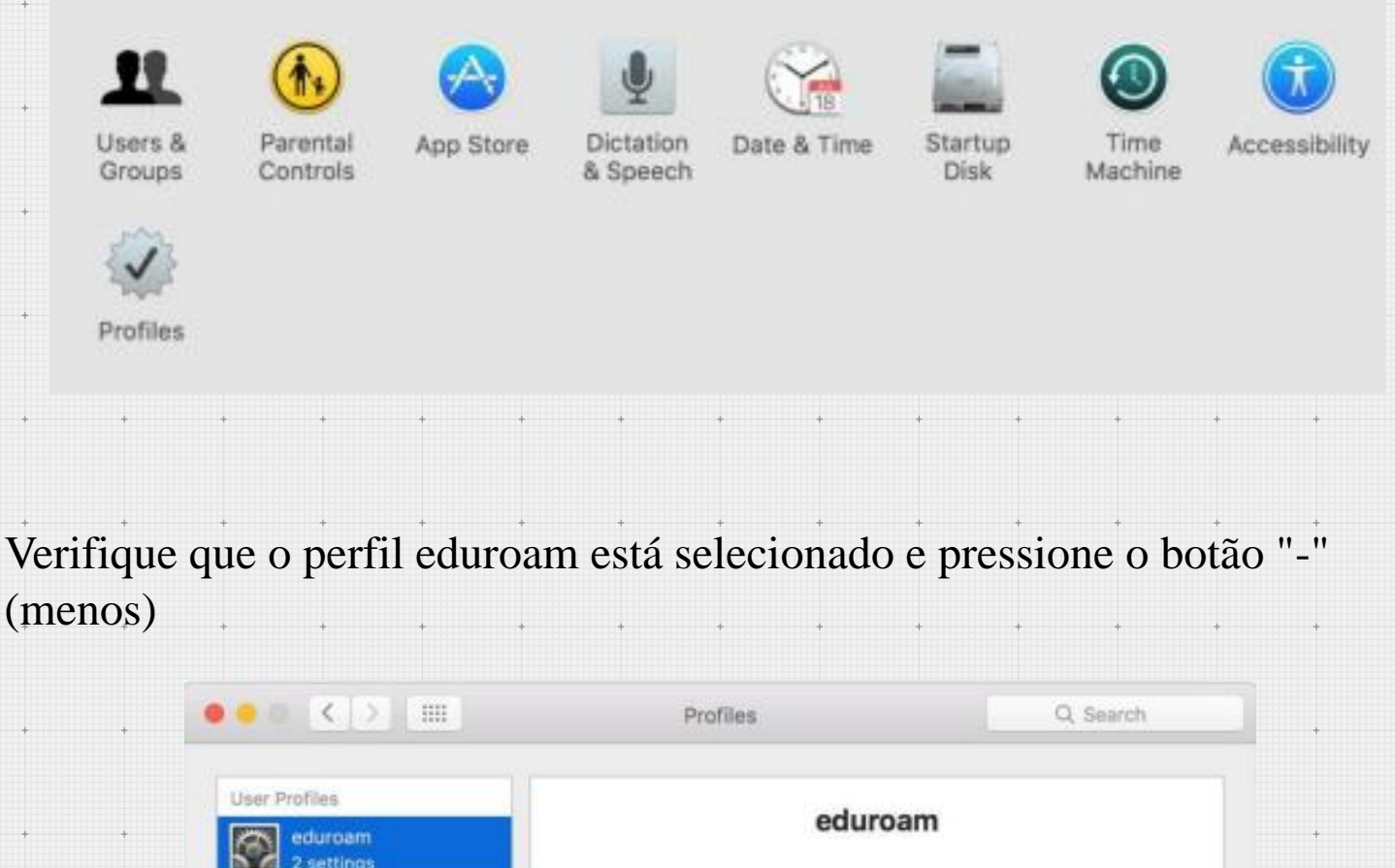

| eduroam<br>2 settings | Californi                                                           |   |
|-----------------------|---------------------------------------------------------------------|---|
|                       | Description Perfil de acesso à rede Eduroam para os<br>utilizadores |   |
|                       | Installed 03 Jun 2016 15:39                                         |   |
|                       | Settings Certificate<br>AddTrust External CA Root                   |   |
|                       | Wi-Fi Network<br>educiam                                            |   |
|                       | DETAILS                                                             |   |
| /                     | Certificate                                                         |   |
|                       | Description AddTrust External CA Root                               |   |
| ×                     | Cestificate AddTrust External CA Root                               | - |
| + -                   |                                                                     | 2 |

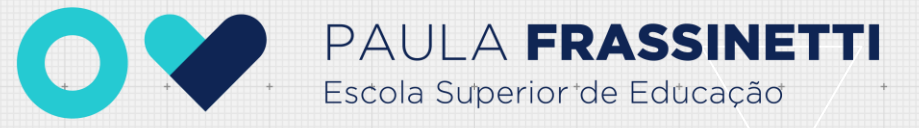

## Pressione o botão remove

| User Profiles<br>eduroam<br>2 settings | Are you sure you want to remove the profile<br>"eduroam"?<br>Removing this configuration profile will change<br>settings on your computer. |             |
|----------------------------------------|----------------------------------------------------------------------------------------------------|-------------|
|                                        | Cancel Remove                                                                                                    | bam para os |
|                                        | Installed 03 Jun 2016 15:39                                                                                                    |             |
|                                        | Settings Certificate<br>AddTrust Esternal CA Boot<br>Wi-Fi Network<br>edurcam                                                              |             |
|                                        | DETAILS                                                                                                    |             |
|                                        | Certificate                                                                                                    |             |
|                                        | Description AddTrust External CA Roo<br>Contilicate AddTrust External CA Roo                                                               | at<br>      |
| the sec                                |                                                                                                    |             |

## Insira as credenciais do computador

| Username: | Utilizador |
|-----------|------------|
| Password: | •••••      |
| Password: | ••••••     |
|           |            |

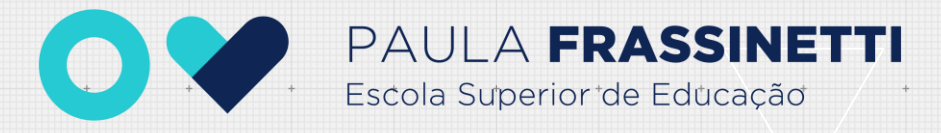

## Clique no ícone de rede e escolha a rede eduroam

Wi-Fi: Looking for Networks... Turn Wi-Fi Off

eduroam

1

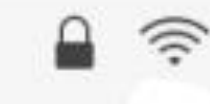

Join Other Network... Create Network... Open Network Preferences...

Introduza as credenciais de acesso a. Nome de utilizador : @esepf.pt ( exemplo: utilizador@esepf.pt ) b. Palavra-passe: Palavra-passe

| enterprise | credentials.            |
|------------|-------------------------|
| Mode:      | Automatic               |
| Username:  | utilizador@esepf.pt     |
| Password:  |                         |
|            | Show password           |
|            | 🗹 Remember this network |

Cancel

Join

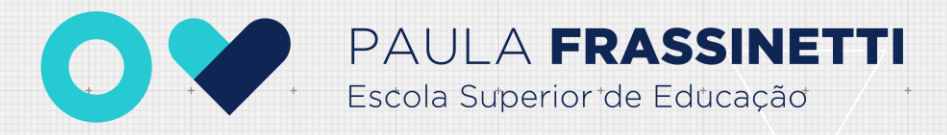

Poderá confirmar o estado da ligação clicando no ícone de rede

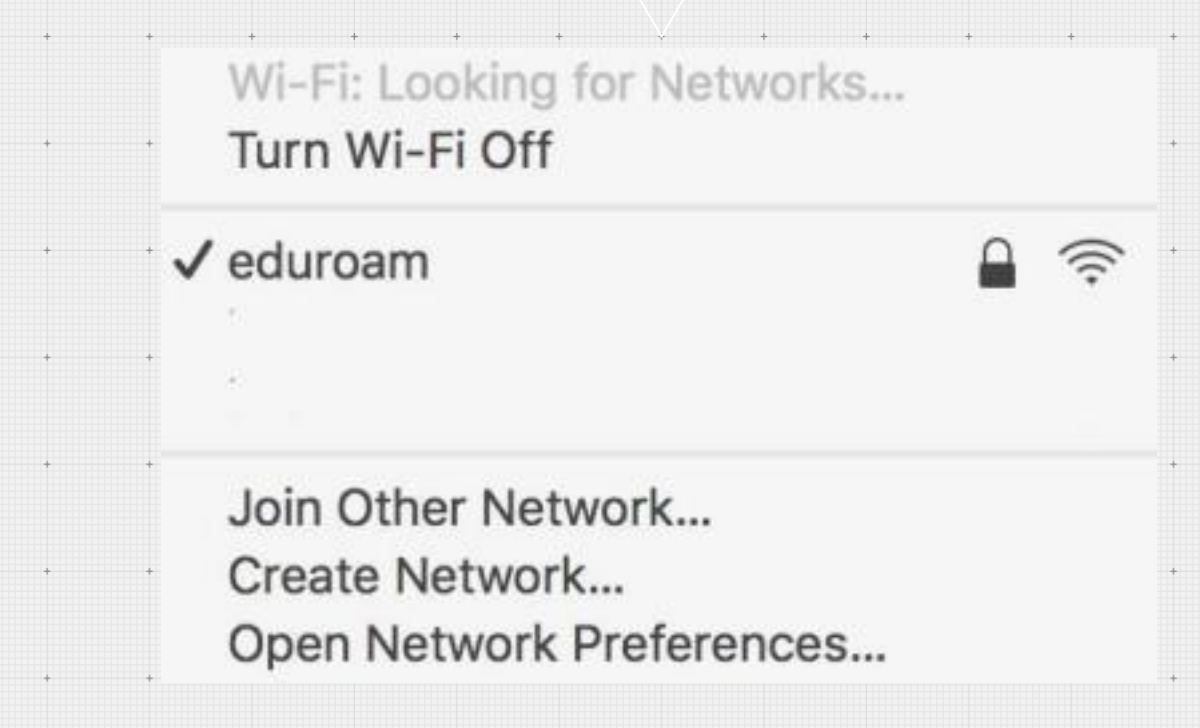

+

+

+

+

+ +

+

+

+

+

+

+

+

+

+

+

+

+

+

+

+

+

+

+

A (re)configuração está concluída